## **MultiPay Creditors**

Last Modified on 19/06/2025 4:26 pm AEST

The functionality for this area is designed to raise an invoice for the same creditor across multiple buildings and is accessed via *Reports / Utilities Global* via the Utilities option and is referred to as MultiPay Creditors.

| 📄 Global Processing                              | X                                                                                                    |
|--------------------------------------------------|----------------------------------------------------------------------------------------------------|
| File Options Global Group Custom                 | Utilities Help Email Administrator                                                                             |
| Print to<br>Screen<br>Printer<br>File<br>Printer | Roll Query<br>Roll Export<br>Data Storage<br>Interest Debit<br>Balance Verify<br>Merge Letters<br>Legal Action |
|                                                  | Business Activity Statement                                                                                    |
|                                                  | MultiPay Creditors                                                                                             |
|                                                  | Developers List                                                                                                |
|                                                  | Close                                                                                                    |

## **MultiPay Setup**

- 1. Open the *Reports / Utilities Global* menu, and click *Utilities > MultiPay Creditors*.
- 2. Click Add.
- 3. In The *MultiPay Setup* screen:
  - Select the building.
  - Select the Creditor.
  - Select Expense A/C.
  - Insert the amount.
  - Enter any relevant details.
  - Enter any required comments.
- 4. Click OK once all fields have been completed.
- 5. Back in the *MultiPay* screen, click the *Auto Add* button.
- 6. Tag all buildings that require creditor invocies, then click OK.

## **Processing MultiPay Creditor Commitments**

- 1. Open the *Reports / Utilities Global* menu, and click *Utilities > MultiPay Creditors*.
- 2. Click the *Process* button.
- 3. Tag the buildings to process and click *OK* (ensure these match the buildings selected in step 5. in the setup section above).
- 4. Click Process.
  - Creditor Invoices will now be created for all tagged buildings, which can be processed in the Payments menu as per the usual payment process.